Proyecto "Cicerón"

Manual de Usuario

Alumno

Versión 3.1 – Noviembre 2013

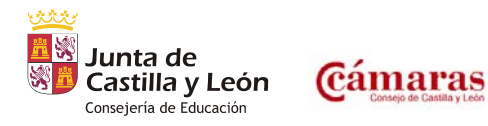

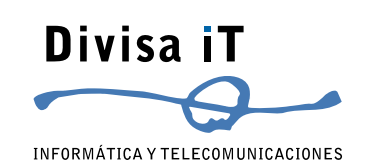

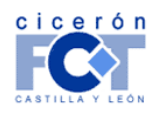

INFORMÁTICA Y TELECOMUNICACIONES

Esta guía ha sido desarrollada para Usuarios Alumnos en Cicerón

Plataforma Tecnológica...

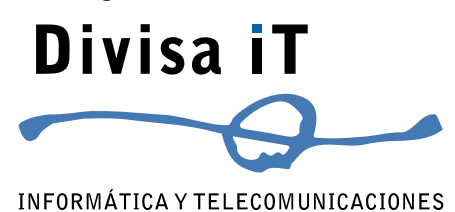

Divisa Informática y Telecomunicaciones S.A. Parque Tecnológico de Boecillo. Parcela 129 - Boecillo Valladolid - 47151 Tel: +0 (34) 983 – 546 600 Fax: +0 (34) 983 – 546 602 http://www.divisait.com

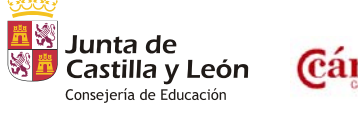

Versión 3.1 – Noviembre 2013 – Página 2 de 33

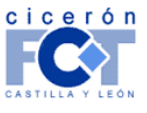

INFORMÁTICA Y TELECOMUNICACIONES

### Tabla de contenidos.

| OBJETIVOS                                                                    | 6  |
|------------------------------------------------------------------------------|----|
| Funcionalidades Básicas.                                                     | 6  |
| GENERALIDADES.                                                               | 7  |
| CABECERA E INFORMACIÓN GENERAL                                               | 7  |
| PIE DE PÁGINA.                                                               | 9  |
| ENTRADA A CICERON                                                            | 10 |
| ACCESO A LA PARTE PRIVADA DE CICERON MEDIANTE NOMBRE DE USUARIO Y CONTRASEÑA | 10 |
| PÁGINA DE AUTENTICACIÓN MEDIANTE NOMBRE DE USUARIO Y CONTRASEÑA              | 10 |
| REGISTRO DE USUARIO                                                          | 11 |
| PÁGINA DE INICIO DE USUARIO                                                  | 13 |
| Descarga de documentos                                                       | 14 |
| Trabajar como                                                                |    |
| Solicitud de Alta en el Sistema                                              | 14 |
| Asociarse a Entidades                                                        | 14 |
| Entidades con las que trabaja el usuario                                     | 15 |
| PÁGINA DE INICIO COMO ALUMNO.                                                | 15 |
| Modificación de Datos Personales.                                            | 15 |
| Más Información                                                              |    |
| SOLICITUD BECA ERASMUS.                                                      | 17 |
| DIARIO Y HOJAS DE SEGUIMIENTO                                                |    |
| CALENDARIO DE FCTS.                                                          |    |
| LISTADO DE FCTS                                                              |    |
| Datos de la FCT                                                              | 19 |
| GENERACIÓN DE ENTRADAS DEL <i>"DIARIO"</i>                                   | 20 |
| GENERACIÓN DE HOJAS SEMANALES.                                               | 22 |
| ENTORNO COLABORATIVO                                                         |    |
| SOLICITUD DE ALTA COMO DEMANDANTE DE EMPLEO                                  | 25 |
| Paso 1 - Datos Básicos.                                                      |    |
| Paso 2 – Dirección y teléfonos.                                              |    |
| Paso 3 – Otros datos personales.                                             | 27 |
| Paso 4 – Formación Académica                                                 |    |

CICERON – Manual del Alumno

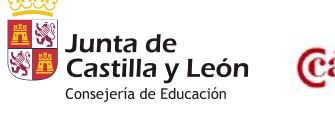

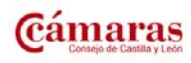

Versión 3.1 – Noviembre 2013 – Página 3 de 33

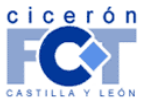

INFORMÁTICA Y TELECOMUNICACIONES

| Paso 5 – Formación complementaria.   | 29 |
|--------------------------------------|----|
| Paso 6 – Idiomas                     | 29 |
| Paso 7 – Conocimientos informáticos. | 30 |
| Paso 8 – Otros conocimientos.        | 31 |
| Paso 9 – Experiencia profesional.    | 31 |
| Paso 10 - Verificación de datos      | 32 |

### Índice de llustraciones:

| Ilustración 1: Página Principal del Alumno7                             |
|-------------------------------------------------------------------------|
| Ilustración 2: Cabecera de la página de alumno7                         |
| Ilustración 3: Página de Soporte de CICERON 8                           |
| Ilustración 4: Pie de Página9                                           |
| Ilustración 5: Página inicial de CICERON 10                             |
| Ilustración 6: Autenticación para entrar11                              |
| Ilustración 7: Registro de usuario12                                    |
| Ilustración 8: Componentes en la página de un usuario recién registrado |
| Ilustración 9: Componentes en la página de un usuario alumno 15         |
| Ilustración 10: Modificación de los datos personales de un usuario16    |
| Ilustración 11: Descarga de Documentos y Más Información 17             |
| Ilustración 12: Banner de solicitud de beca Erasmus                     |
| Ilustración 13: Calendario de FCTs 18                                   |
| Ilustración 15: Información de FCT 19                                   |
| Ilustración 16: Enlaces                                                 |
| Ilustración 17: Eliminar Hoja Semanal Desactivado 20                    |
| Ilustración 18: Lista de Hojas de Seguimiento 20                        |
| Ilustración 19: Entrada de Diario                                       |
| Ilustración 20: Entradas para varios intervalos 21                      |
| Ilustración 21: Modificación de Entrada de Diario22                     |
| Ilustración 22: Creación de Hoja Semanal                                |

CICERON – Manual del Alumno

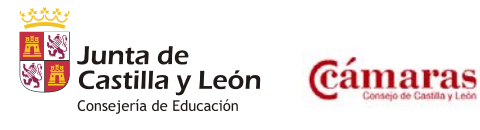

Versión 3.1 – Noviembre 2013 – Página 4 de 33

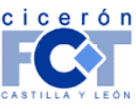

INFORMÁTICA Y TELECOMUNICACIONES

| Ilustración 23: Hojas de Seguimiento Semanal                            | . 23 |
|-------------------------------------------------------------------------|------|
| Ilustración 24: Entorno Colaborativo.                                   | . 24 |
| Ilustración 25: Cabecera de CICERON trabajando como alumno              | . 25 |
| Ilustración 26: Alta como demandante de empleo – Paso 1                 | . 25 |
| Ilustración 27: Alta como demandante de empleo – Paso 2                 | . 26 |
| Ilustración 28: Alta como demandante de empleo – Paso 3                 | . 27 |
| Ilustración 29: Alta como demandante de empleo – Paso 4                 | . 28 |
| Ilustración 30: Alta como demandante de empleo – Paso 5                 | . 29 |
| Ilustración 31: Alta como demandante de empleo – Paso 6                 | . 30 |
| Ilustración 32: Alta como demandante de empleo – Paso 7                 | . 30 |
| Ilustración 33: Alta como demandante de empleo – Paso 8                 | . 31 |
| Ilustración 34: Alta como demandante de empleo – Paso 9                 | . 32 |
| Ilustración 35: Alta como demandante de empleo – Verificación de datos. | . 33 |
| Ilustración 36: Alta ya realizada                                       | . 33 |

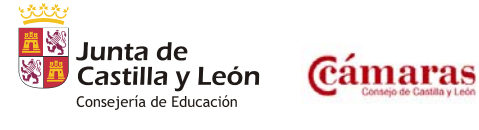

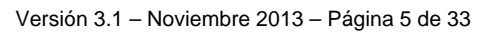

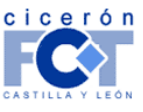

### Objetivos.

Este documento pretende ser una guía para aquellas personas que utilicen CICERON como Alumnos de los Centros Educativos de Castilla y León.

#### Funcionalidades Básicas.

En este apartado haremos un breve repaso a las características fundamentales que ofrece la aplicación a un usuario de Alumno de Centro Educativo y como se gestionan todas esas funcionalidades.

De esta forma, el usuario se puede hacer una idea de lo que la aplicación le ofrece y de lo que va a ser capaz de realizar.

Las funcionalidades que aporta el sistema son:

- Gestión de las FCT y los intervalos de FCT del alumno.
- Gestión del Diario del Alumno y creación de las Hojas de Seguimiento Semanal.
- Darse de alta como demandante de empleo.

Los sucesivos apartados tratan de explicar de manera más detallada en qué consiste cada uno de los puntos antes mencionados.

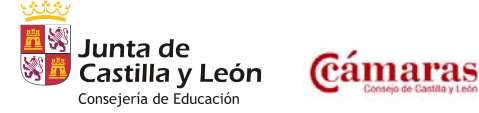

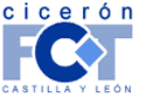

#### Generalidades.

Este apartado pretende explicar conceptos generales de la aplicación, como puedan ser el formato de las páginas y la navegación entre ellas.

Todas las páginas de la aplicación trabajando como alumno tienen un formato similar. Para describir este formato, se tomará como ejemplo la página de inicio del alumno, mostrada en la Ilustración 1.

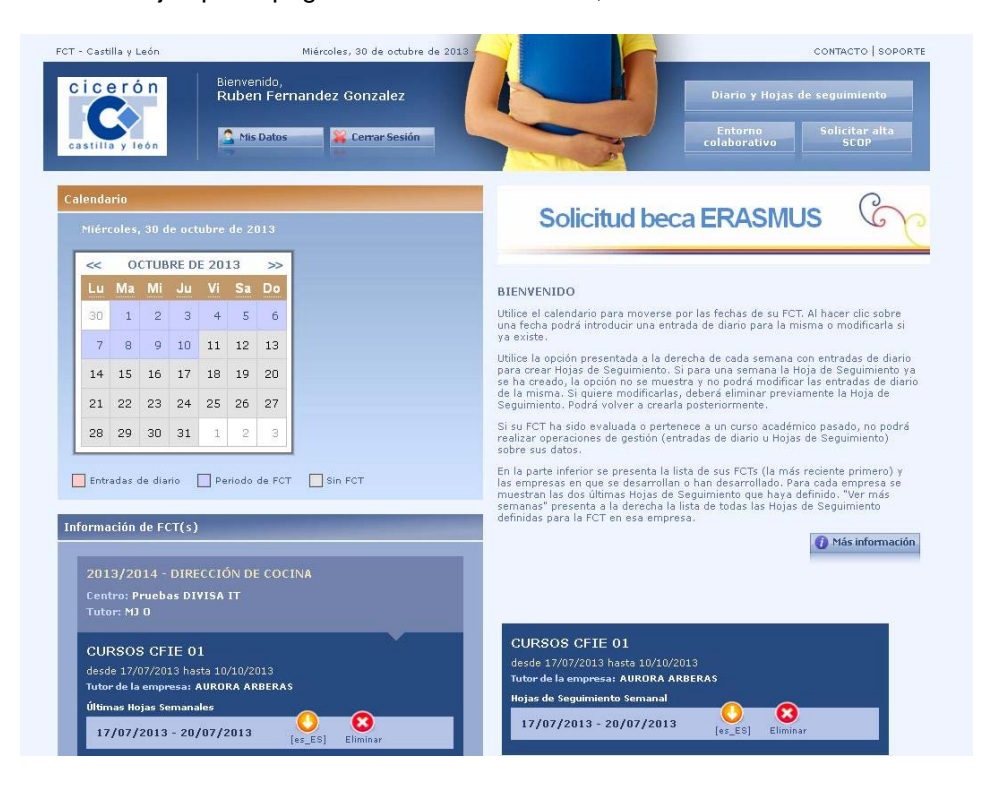

Ilustración 1: Página Principal del Alumno.

Como se puede observar, la página está dividida en varias partes, que se detallan en los siguientes puntos.

#### Cabecera e Información General

Está compuesta por el logotipo de CICERON-FCT y una serie de opciones a las que vamos a poder acceder.

Presenta el aspecto de la Ilustración 2:

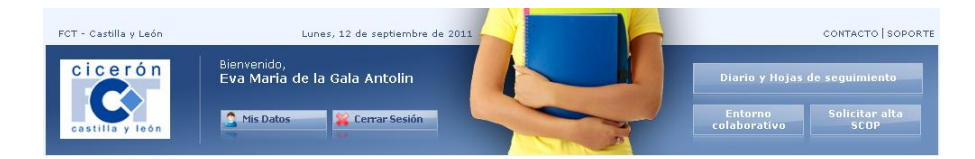

Ilustración 2: Cabecera de la página de alumno.

CICERON - Manual del Alumno

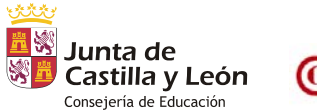

Cámaras

Versión 3.1 – Noviembre 2013 – Página 7 de 33

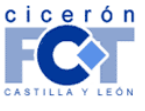

INFORMÁTICA Y TELECOMUNICACIONES

Es común a todas las páginas de la aplicación trabajando como alumno.

Muestra la información que indica qué usuario es el que está utilizando la aplicación y presenta una serie de opciones a las que el usuario puede acceder.

Listamos las distintas opciones de arriba abajo y de izquierda a derecha:

- Contacto: Al pulsar sobre este enlace, se abre automáticamente nuestro programa de gestión de correo electrónico con un nuevo mensaje cuyo destinatario será la correspondiente dirección de contacto: ciceron-fct@ciceron-fct.com
- **Soporte:** Al pulsar sobre este enlace, se abre un cuadro de información con los datos para contactar con la plataforma tecnológica encargada del desarrollo y mantenimiento de CICERON si se desea.

El cuadro informativo es el siguiente:

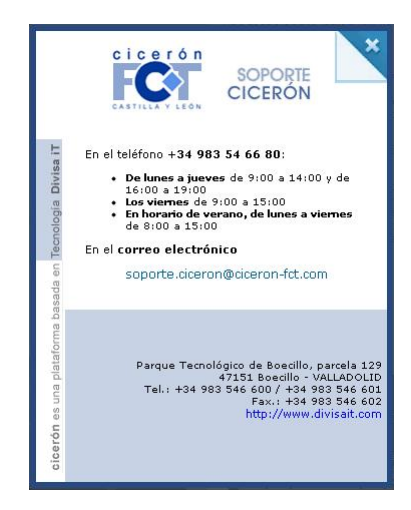

Ilustración 3: Página de Soporte de CICERON.

- Mis Datos: Al pulsar este botón, se abre una nueva página donde aparece un formulario con los datos personales del usuario. Desde este formulario el usuario puede cambiar sus datos como el nombre y apellidos, dirección de correo electrónico o contraseña. Más adelante en este manual se explica con más detalle esta sección.
- Cerrar sesión: Al pulsar este botón, se cierra la sesión que hemos abierto y salimos por tanto de la aplicación.
- Diario y Hojas de Seguimiento: Al pulsar este botón, se accede a la página principal del alumno. Más adelante en este manual se explica con más detalle esta sección.

CICERON - Manual del Alumno

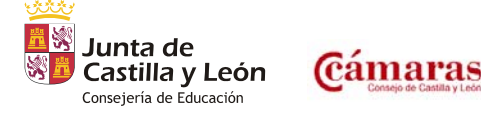

Versión 3.1 – Noviembre 2013 – Página 8 de 33

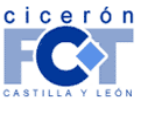

INFORMÁTICA Y TELECOMUNICACIONES

- Entorno colaborativo: Al pulsar este botón, se accede al entorno colaborativo de CICERON, donde el usuario puede ver los mensajes que ha recibido o enviar mensajes a otros usuarios. Más adelante en este manual se explica con más detalle esta sección.
- Solicitar Alta SCOP: Al pulsar este botón, se accede al formulario de solicitud de alta como demandante de empleo. Más adelante en este manual se explica con más detalle esta sección.

### Pie de Página.

Es la zona situada en la parte inferior y está compuesta por los logotipos de los distintos organismos que participan y colaboran en el proyecto. Es constante en CICERON. En la Ilustración 4 se muestra el aspecto de esta zona cuando trabajamos como alumno.

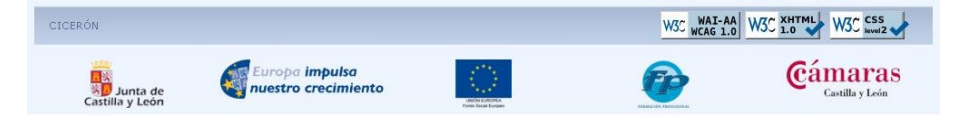

Ilustración 4: Pie de Página.

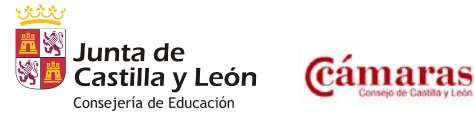

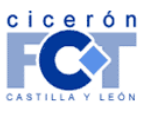

INFORMÁTICA Y TELECOMUNICACIONES

### Entrada a CICERON.

CICERON presenta una parte pública, accesible para todo aquel que lo desee, y una parte privada accesible solamente por aquellos usuarios que estén registrados en la aplicación.

A su vez, el acceso a la parte privada debe hacerse mediante un nombre de usuario y una contraseña.

A continuación se detalla cómo es el acceso desde la página principal de CICERON (<u>www.ciceron-fct.com</u>), que se muestra en la siguiente ilustración, al área privada del sistema según el caso.

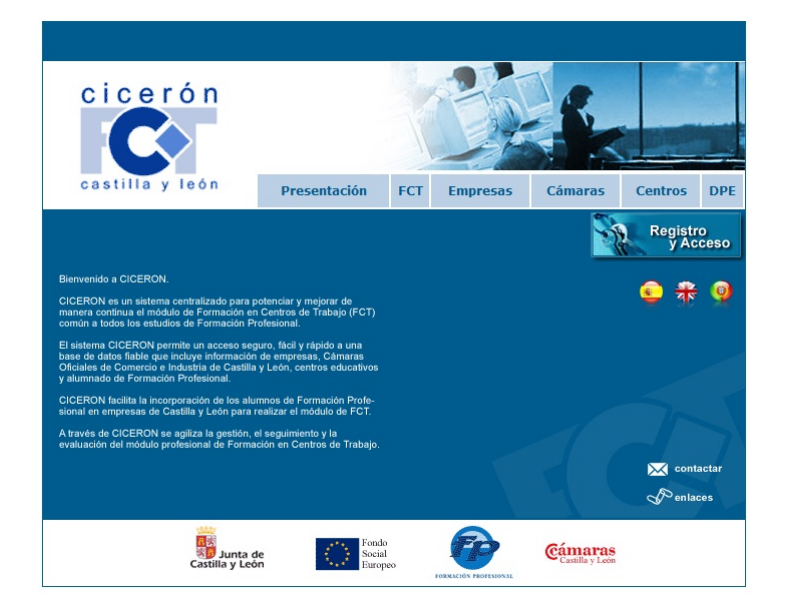

Ilustración 5: Página inicial de CICERON.

### Acceso a la parte privada de CICERON mediante nombre de usuario y contraseña.

Al pulsar el botón "Registro y Acceso" se accederá a la página de autenticación mediante nombre de usuario y contraseña.

### Página de autenticación mediante nombre de usuario y contraseña.

Si el usuario no se ha registrado aún en CICERON, podrá acceder a la página de "Registro de usuario" desde esta página.

Si un usuario ya se ha registrado previamente, podrá acceder a la zona privada mediante su nombre de usuario y su contraseña desde esta misma página. Deberá escribir estos datos en el formulario correspondiente y pulsar el botón "Validar".

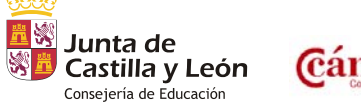

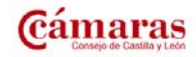

Versión 3.1 – Noviembre 2013 – Página 10 de 33

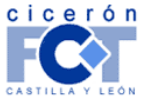

| Registro y Acceso         In acceso a CICERON es restringido. Se necesitan un nombre de usuario (login) y una contraseña para poder acceder.         Si le han sido comunicados un pin y una clave para el mismo, podrá utilizarlos una vez se resultan cómodos y sencillos DEN EL REGISTRO INICIAL.         El registro es personal. Recuerde alegir su nombre de usuario (login) y su contraseña de forma contraseña y sencillos de utilizar.         Si dún NO SE HA REGISTRADO, PULSE AQUÍ PARA HACERIO.         Si YA ES UN USUARID REGISTRADO, introduzca a continuación su nombre de usuario y contraseña         Usuario:         Usuario:         Validar         Si no recuerda su nombre de usuario y contraseña, introduzca a continuación su dirección de correo electrónico; y le envisermosu una mal indicadnelle estos datos.         Correo electrónico; | BITISUIT                                                                                                    | INFORMÁTICA Y TELECOMUNICACIONES |
|----------------------------------------------------------------------------------------------------|----------------------------------------------------------------------------------------------------|----------------------------------|
| Registro y Acceso         Elassa a CIERON es restringido. Se necesitan un nombre de usuario (login) y una contraseña para poder acceder.         Si le han sido comunicados un pin y una clave para el mismo, podrá utilizarlos una vez se registre. Estos datos NO SON REQUENDOS EN EL REGISTRO INICIAL.         Ele registro es personal. Recuerde elegir su nombre de usuario (login) y su contraseña de forma user se resulten cómodos y sencillos de utilizar.         Si dún NO SE HA REGISTRADO, PULSE AQUÍ PARA HACERLO.         Si VA ES UN USUARIO REGISTRADO, introduzca a continuación su nombre de usuario y contraseña         Validar         Si no recuerda su nombre de usuario y contraseña, introduzca a continuación su dirección de coreo electrónico, y envisernos un mal indicándole estos datos.         Correo electrónico:                      |                                                                                                    |                                  |
| El aceso a GICERON es restringido. Se necesitan un nombre de usuario (login) y una<br>contraseña para poder acceder.<br>Si le han sido comunicados un pin y una clave para el mismo, podrá utilizarlos una vez se<br>registre. Estos datos NO SON REQUERIDOS EN EL REGISTRO INICIAL.<br>El ere resultan cómodos y sencillos de utilizar.<br>SI AÚN NO SE HA REGISTRADO, PULSE AQUÍ PARA HACERLO.<br>SI VA ES UN USUARIO REGISTRADO, introduzca a continuación su nombre de usuario y<br>contraseña<br>Usuario:                                                                                                    | Registro y Acceso                                                                                                    |                                  |
| Si le han sida comunicados un pin y una clave para el mismo, podrá utilizarlos una vez se<br>regrete. Estos datos NO SON REQUERIDOS EN EL REGISTRO INICIAL.<br>El registro es personal. Recuerde elegir su nombre de usuario Iniciana.<br>Si Aún NO SE HA REGISTRADO, PULSE AQUÍ PARA HACERLO.<br>Si Aún NO SE HA REGISTRADO, introduzca a continuación su nombre de usuario y<br>contraseña<br>Usuario:<br>Contraseña<br>Validar<br>Si no recuerda su nombre de usuario y contraseña, introduzca a continuación su dirección de<br>correso electrónico, y le enviaremos un mal indicándole estos datos.                                                                                                    | El aceso a CICERON es restringido. Se necesitan un nombre de usuario (login) y una<br>contraseña para poder acceder.                                                |                                  |
| El registro es personal. Recuerde elegir su nombre de usuario (login) y su contraseña de forma fabe le resulten comodos y sencillos de utilizar. SI AÚN NO SE HA REGISTRADO, PUSE AQUÍ PARA HACERLO. SI YA ES UN USUARIO REGISTRADO, introduzca a continuación su nombre de usuario y contraseña Usuario: Contraseña: Validar Si no recuerda su nombre de usuario y contraseña, introduzca a continuación su dirección de correo electrónico; y le envisemos un mali indicándole estos datos. Correo electrónico:                                                                                                    | Si le han sido comunicados un pin y una clave para el mismo, podrá utilizarlos una vez se registre. Estos datos NO SON REQUERIDOS EN EL REGISTRO INICIAL.           |                                  |
| SI AÚN NO SE HA REGISTRADO, PULSE AQUÍ PARA HACERLO.<br>SI VA ES UN USUARIO REGISTRADO, introduzca a continuación su nombre de usuario y<br>contraseña<br>Usuario:<br>Contraseña:<br>Validar<br>Si no recuerda su nombre de usuario y contraseña, introduzca a continuación su dirección de<br>correo electrónico, y le enviaremos un mell indicándole estos datos.<br>Correo electrónico;                                                                                                    | El registro es personal. Recuerde elegir su nombre de usuario (login) y su contraseña de forma<br>que le resulten cómodos y sencillos de utilizar.                  |                                  |
| Si YA ES UN USUARIO REGISTRADO, introduzca a continuación su nombre de usuario y contraseña Usuario: Contraseña: Validar Si no recuerda su nombre de usuario y contraseña, introduzca a continuación su dirección de correo electrónico, y le enviaremos un mali indicándole estos datos. Correo electrónico:                                                                                                    | SI AÚN NO SE HA REGISTRADO, PULSE AQUÍ PARA HACERLO.                                                                                                    |                                  |
| Usuario: Contraseña: Validar<br>Si no recuerda su nombre de usuario y contraseña, introduzca a continuación su dirección de correo electrónico, y le enviaremos un mal indicándole estos datos.<br>Correo electrónico:                                                                                                    | SI YA ES UN USUARIO REGISTRADO, introduzca a continuación su nombre de usuario y<br>contraseña                                                                      |                                  |
| Contraseña:<br>Yalidar<br>Si no recuerda su nombre de usuario y contraseña, introduzca a continuación su dirección de<br>correo electrónico, y le enviaremos un malí indicándole estos datos.<br>Correo electrónico:                                                                                                    | Usuario:                                                                                                    |                                  |
| Validar           Si no recuerda su nombre de usuario y contraseña, introduzca a continuación su dirección de correo electrónico, y le enviaremos un mal indicăndole estos datos.           Correo electrónico:                                                                                                    | Contraseña:                                                                                                    |                                  |
| Si no recuerda su nombre de usuario y contraseña, introduzca a continuación su dirección de<br>correo electrónico, y le enviaremos un mail indicándole estos datos.<br>Correo electrónico:                                                                                                    | Validar                                                                                                    |                                  |
| Correo electrónico:                                                                                                    | Si no recuerda su nombre de usuario y contraseña, introduzca a continuación su dirección de<br>correo electrónico, y le enviaremos un mail indicándole estos datos. |                                  |
|                                                                                                    | Correo electrónico:                                                                                                    |                                  |

Ilustración 6: Autenticación para entrar.

Si el login y la clave de acceso son correctos, accederá a la página de inicio correspondiente al usuario que se ha autenticado, que dependerá de las entidades a las que esté asociado.

- Si el usuario no está asociado a ninguna entidad, se cargará la página de inicio de usuario, sin acceso a ninguna entidad, que se verá más adelante.
- Si el usuario está asociado a un Alumno, se cargará la página de inicio correspondiente a un usuario Alumno, que se verá más adelante.
- Si el usuario estuviera asociado a una o varias entidades de diferente tipo, se cargaría la página de inicio de usuario, con las opciones "Trabajar como..." cada una de las diferentes entidades a las que se encontrara asociado.

Si un usuario ya está registrado en la aplicación pero no recuerda su contraseña, puede solicitar que se le envíen por correo su nombre de usuario y su contraseña escribiendo la dirección de correo electrónico en el campo correspondiente. Una vez se pulse el botón "recordar", el usuario recibirá un mail, en la dirección especificada, indicándole estos datos.

### Registro de usuario.

Para registrarse en CICERON es necesario rellenar un formulario de alta como el que muestra la siguiente ilustración.

CICERON - Manual del Alumno

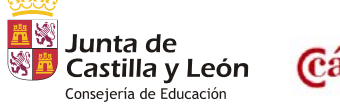

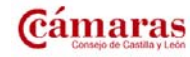

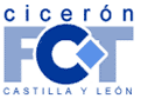

| Divisa                                                                                                    | iT                                                                                   |                                                                 |                                                         |
|----------------------------------------------------------------------------------------------------|--------------------------------------------------------------------------------------|-----------------------------------------------------------------|---------------------------------------------------------|
| 21113                                                                                                    |                                                                                      |                                                                 |                                                         |
|                                                                                                    |                                                                                      |                                                                 |                                                         |
|                                                                                                    | ALTA DE NUE                                                                          | VO USUARIO                                                      |                                                         |
| <ul> <li>Para darse de alta como nuevo u</li> <li>Tenga en cuenta que los datos m</li> <li>Además, el login y la dirección d<br/>existe, se producirá un error al c</li> </ul> | uario de Cicerón, de<br>ricados con * son ob<br>correo deben ser úr<br>irse de alta. | berá rellenar los sigu<br>ligatorios.<br>nicos en el sistema, p | uientes datos.<br>or lo que si alguno de estos datos ya |
|                                                                                                    | NUEVO L                                                                              | ISUARIO                                                         |                                                         |
|                                                                                                    | *Login                                                                               |                                                                 |                                                         |
| *Correo                                                                                                    | ectrónico                                                                            |                                                                 |                                                         |
| *0                                                                                                    | ontraseña                                                                            |                                                                 |                                                         |
| *Repetir o                                                                                                    | ontraseña                                                                            |                                                                 |                                                         |
| DATOS PERSONALES                                                                                                    |                                                                                      |                                                                 |                                                         |
| *Nombre y Apellidos                                                                                                    |                                                                                      |                                                                 |                                                         |
| NIF/CIF                                                                                                    |                                                                                      |                                                                 |                                                         |
| DATOS POSTALES                                                                                                    |                                                                                      |                                                                 |                                                         |
| Ciudad                                                                                                    |                                                                                      |                                                                 |                                                         |
| Provincia/Estado                                                                                                    |                                                                                      |                                                                 |                                                         |
| Cédice Postal/ZIP                                                                                                    |                                                                                      |                                                                 |                                                         |
| Courgo Postal/ 21P                                                                                                    |                                                                                      |                                                                 |                                                         |
| DATOS TELEFÓNICOS                                                                                                    | Lapana                                                                               |                                                                 |                                                         |
| Teléfono                                                                                                    |                                                                                      |                                                                 |                                                         |
| Tipo                                                                                                    | Fijo                                                                                 | ~                                                               |                                                         |
| OTROS DATOS                                                                                                    |                                                                                      |                                                                 |                                                         |
| Sexo                                                                                                    |                                                                                      | ~                                                               |                                                         |
| Fecha de nacimiento                                                                                                    | (dd,                                                                                 | /mm/aaaa)                                                       |                                                         |
| Lugar de nacimiento                                                                                                    |                                                                                      |                                                                 |                                                         |
| Provincia                                                                                                    |                                                                                      |                                                                 |                                                         |
| País                                                                                                    | España                                                                               | ~                                                               |                                                         |
| Estado civil                                                                                                    | ~                                                                                    |                                                                 |                                                         |
| Deseo recibir información sobre                                                                                                    | as novedades por co                                                                  | prreo.                                                          |                                                         |
| Deseo hacer público mi perfil.                                                                                                    |                                                                                      |                                                                 |                                                         |
| Aceptar                                                                                                    |                                                                                      | Cancelar                                                        |                                                         |

Ilustración 7: Registro de usuario.

El formulario presentado en la parte superior requiere la inclusión de una serie de datos obligatorios.

- Login: nombre de usuario con el que se accederá a CICERON.
- Correo electrónico: dirección de correo electrónico del usuario.
- **Contraseña:** contraseña de acceso a CICERON.
- Repetir contraseña: se introduce la contraseña de nuevo para asegurarse de que se ha introducido correctamente.

Luego se solicita la información sobre datos personales:

- Nombre y Apellidos: nombre completo del usuario.
- **NIF:** identificador fiscal.

A continuación se solicitan los datos postales:

- Dirección.
- Ciudad.
- Provincia/Estado.
- Código Postal/ZIP.

CICERON – Manual del Alumno

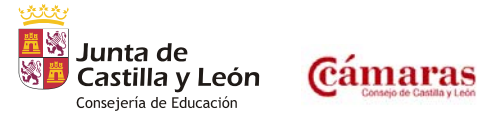

Versión 3.1 – Noviembre 2013 – Página 12 de 33

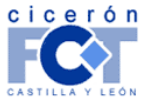

INFORMÁTICA Y TELECOMUNICACIONES

INFORMÁTICA Y TELECOMUNICACIONES

País.

Después se demandan los datos telefónicos:

- Teléfono: número de teléfono.
- **Tipo:** tipo de teléfono (a elegir de la lista desplegable).

Finalmente se solicitan informaciones diversas:

- Sexo.
- Fecha de nacimiento.
- Lugar de nacimiento.
- Provincia: provincia de nacimiento del usuario
- País: país de nacimiento del usuario
- Estado civil.

En la página se indican con un asterisco rojo los campos que son obligatorios.

Una vez que se introduzcan los datos que se crean oportunos se debe pulsar el botón "Aceptar" del final del formulario para efectuar el registro del usuario en CICERON. En caso de que no se desee darse de alta, basta con pulsar el botón "Cancelar".

Tras el registro del usuario, el sistema le enviará, a la dirección de correo especificada, un correo de bienvenida recordándole la información de autenticación especificada en el registro.

#### Página de inicio de usuario.

Una vez que el usuario está registrado en CICERON le aparecerá una página u otra en función de quién sea. En el caso de que aún no esté asociado a ninguna entidad, o lo estuviera a más de una, le aparecerá la página de inicio de usuario que se expone en este punto.

Como veremos más adelante en cualquier momento desde la página 'Más Información' se puede acceder a esta página, ya que todo usuario registrado en el sistema es al menos usuario.

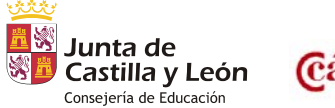

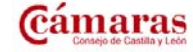

Versión 3.1 – Noviembre 2013 – Página 13 de 33

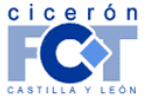

| Divisa iT                                                                                                    |                                                |                      |                                 |
|----------------------------------------------------------------------------------------------------|------------------------------------------------|----------------------|---------------------------------|
|                                                                                                    | TRABAJAR                                       | I<br>сомо            | NFORMÁTICA Y TELECOMUNICACIONES |
| DESCARGA DE DOCUMENTOS<br>• Guía Rápida Alumno - v1.1 (noviembre 2006)<br>• Manual de Alumno - v1.9 (agosto 2007)<br>SOLICITUD DE ALTA EN EL SISTEMA<br>• Solicitud de alta como empresa | Alumno     ASOCIARSE A     Pin     PinPassword | ENTIDADES            |                                 |
| Solicitud de alta como demandante  ENTIDADES CON LAS QUE TRABAJA  ALUMNOS  Apel1 Apel2, Alumno (Centro 34001777)                                                                         | Acept<br>EL USUARIO<br>Elimin                  | ar<br>nar Asociación |                                 |

Ilustración 8: Componentes en la página de un usuario recién registrado.

En ella aparecen una serie de componentes que pasamos a comentar a continuación:

#### Descarga de documentos.

Aquí es donde un usuario puede descargarse los manuales en formato PDF correspondientes a los perfiles que tenga definidos así como otros documentos de interés.

#### Trabajar como...

En él se muestran al usuario la lista de tipos de entidad con los que está registrado para que elija como trabajar en CICERON. En este caso aparece sólo la opción de trabajar como Alumno.

#### Solicitud de Alta en el Sistema.

Como su nombre indica aparecen las opciones que todo usuario de CICERON puede realizar sencillamente por registrarse, esto es, hacer una solicitud de alta de empresa o hacer una solicitud de alta como demandante.

#### Asociarse a Entidades.

Aquí es donde un usuario se puede asociar a las diversas entidades definidas en CICERON. Para ello debe rellenar los campos que se aparecen en el formulario y posteriormente pulsar el botón de aceptar:

• Pin: código único y secreto asociado a cada entidad creada en el sistema. En este caso la entidad será alumno.

Deberá serle comunicado a los usuarios para que puedan asociarse a la entidad a la que pertenecen y poder trabajar con las herramientas de gestión habilitadas para cada una de ellas.

• **Password:** clave asociada al pin por garantías de seguridad.

CICERON – Manual del Alumno

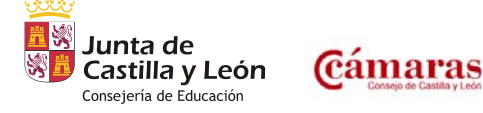

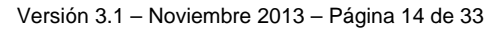

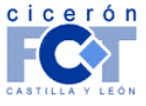

INFORMÁTICA Y TELECOMUNICACIONES

#### Entidades con las que trabaja el usuario.

Se listan en este componente las entidades a las que se ha asociado el usuario. Puede desde este punto elegir eliminar la asociación, momento a partir del cual dejará de tener acceso a la información correspondiente.

#### Página de Inicio como alumno.

Se comenta en este punto la página de inicio de un usuario trabajando como alumno. Es aquella que va a parecer a los usuarios que en "Asociarse a entidades" suministran el pin/pinpassword de un Alumno.

En la siguiente ilustración podemos ver cómo es esta página.

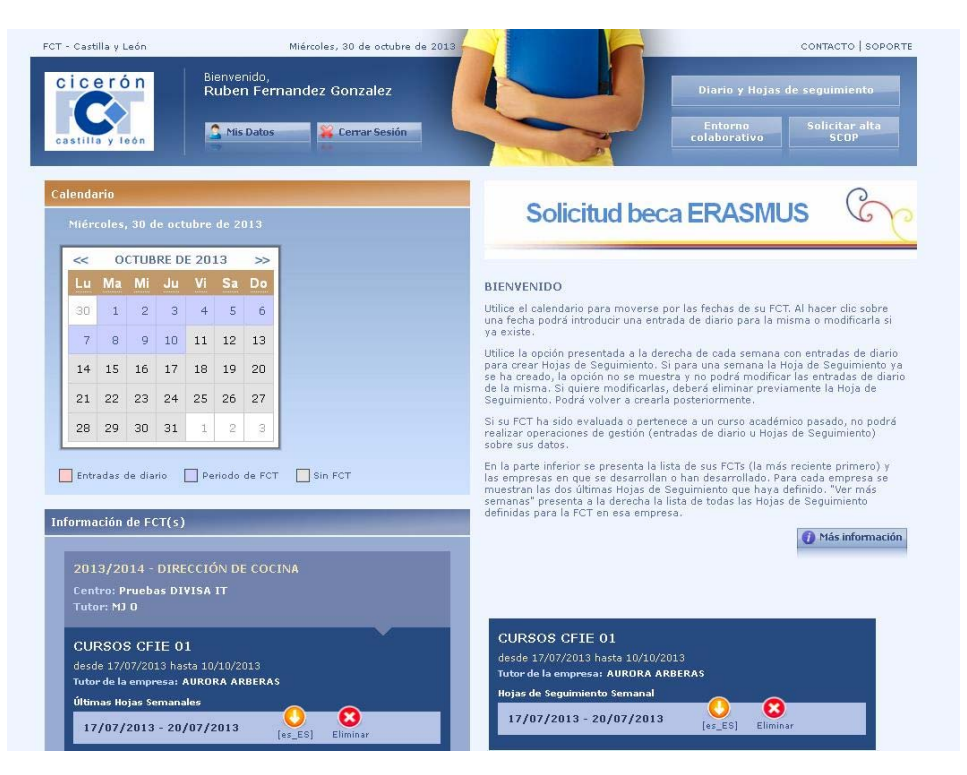

Ilustración 9: Componentes en la página de un usuario alumno.

En ella aparece un calendario y un listado con información sobre las FCTs del alumno. A continuación se estudian en detalle las acciones y operaciones que puede realizar el alumno en esta página.

#### Modificación de Datos Personales.

Todo usuario registrado tiene la posibilidad de gestionar sus datos personales. Para acceder a ello basta con elegir la opción de "Mis Datos" en la cabecera de la página.

En el siguiente apartado analizamos el formulario que aparece para poder modificar la información del usuario registrada en el sistema.

CICERON – Manual del Alumno

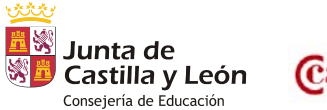

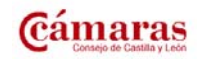

Versión 3.1 – Noviembre 2013 – Página 15 de 33

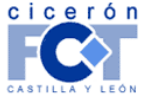

INFORMÁTICA Y TELECOMUNICACIONES

En la primera parte de la página aparece un formulario con los siguientes campos:

- Correo electrónico: Dirección de correo electrónico del usuario
- **Contraseña antigua**<sup>1</sup>: Se introduce la contraseña antigua si se desea cambiar de contraseña.
- Contraseña nueva: Se introduce la contraseña nueva.
- Repetir contraseña nueva: Se introduce la contraseña nueva por segunda vez para poder comprobar que se ha introducido correctamente.

Después aparece la información sobre datos personales:

- Nombre y Apellidos: Nombre completo del usuario.
- NIF/CIF: Identificador fiscal.

En la página se indican con un asterisco rojo los campos obligatorios.

Una vez que se realicen los cambios que se crean oportunos en los datos se debe pulsar el botón "Aceptar" que aparece al final del formulario. En caso de que finalmente no se desee hacer ninguna modificación basta con pulsar el botón "Cancelar".

| <ul> <li>Podrá modificar sus (</li> <li>Tenga en cuenta que</li> <li>Además la dirección</li> <li>Por motivos de segui</li> </ul>    | UNALES<br>Jatos personales rellenando los siguient<br>los datos marcados con son obligator<br>de correo deben ser única en el sistema<br>ridad, para poder cambiar la contraseña                               | es campos.<br>ios, por lo tanto, no los podrá borrar<br>, por lo que si ya existe, se producir<br>, deberá especificar previamente la                                       | r.<br>á un error al modificar los datos.<br>contraseña anterior.                                                                       |                                                                             |
|----------------------------------------------------------------------------------------------------|----------------------------------------------------------------------------------------------------|----------------------------------------------------------------------------------------------------|----------------------------------------------------------------------------------------------------|-----------------------------------------------------------------------------|
| *Correo electrónico:                                                                                                    | ala@cet.org                                                                                                    | *Contraseña antigua                                                                                                    |                                                                                                    |                                                                             |
| *Contraseña nueva:                                                                                                    |                                                                                                    | *Repetir contraseña<br>nueva:                                                                                                    |                                                                                                    |                                                                             |
| DATOS PERSONALES                                                                                                    |                                                                                                    |                                                                                                    |                                                                                                    | _                                                                           |
| *Nombre y Apellidos:                                                                                                    | Alumno 1                                                                                                    | NIF/CIF:                                                                                                    | 7134567Y                                                                                                    |                                                                             |
|                                                                                                    |                                                                                                    |                                                                                                    | Acepta                                                                                                    | r Cancelar                                                                  |
| ROTECCIÓN DE DATOS                                                                                                    |                                                                                                    |                                                                                                    |                                                                                                    |                                                                             |
| "De conformidad con la Ley<br>un fichero automatizado denonu<br>tadísticos y de seguimiento de op<br>Si lo desea puede ejercitar los | Orgánica 15/1999, de 13 de diciembre, de Protecc<br>nado "CICERÓN", del que es responsable el Conse<br>peraciones, no estando prevista su cesión en modo<br>derechos de acceso, rectificación, cancelación y c | iión de Datos de Carácter Personal, se le info<br>ejo Regional de Cámaras Oficiales de Comerci<br>alguno a terceras partes.<br>oposición, ante el Consejo Regional de Cámar | rma de que los datos recogidos en este for<br>o e Industria de Castilla y León, para su t<br>as Oficiales de Comercio e Industria de C | mulario serán incorporados<br>ratamiento con fines<br>astilla y León, en la |

Ilustración 10: Modificación de los datos personales de un usuario.

### Más Información.

Pulsando el botón 'Más Información' situado en la parte derecha de la pantalla, se abrirá una ventana emergente. Desde esta ventana el usuario podrá descargarse los manuales disponibles del sistema. En esta

<sup>&</sup>lt;sup>1</sup> Sólo es utilizable por los usuarios que se han registrado en el sistema con nombre de usuario y contraseña.

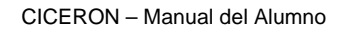

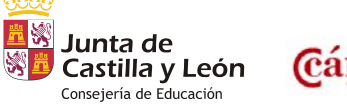

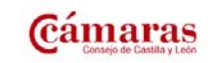

Versión 3.1 – Noviembre 2013 – Página 16 de 33

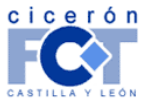

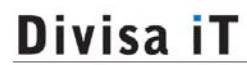

INFORMÁTICA Y TELECOMUNICACIONES

ventana también se le presenta la opción de trabajar como usuario. Esta opción le devuelve a la página principal del usuario, donde podrá asociarse a otras entidades o introducir un nuevo pin/password.

| Más información | DESCARGA DE DOCUMENTOS<br>Guía Rápida Alumno - v1.3 (diciembre 2010)<br>Manual de Alumno - v2.2 (diciembre 2010)<br>MÁS INFORMACIÓN<br>Si ha recibido un nuevo pin/password puede introducirlo siguiendo el<br>siguiente enlace:<br>Trabajar como usuario |
|-----------------|----------------------------------------------------------------------------------------------------|
|                 |                                                                                                    |

Ilustración 11: Descarga de Documentos y Más Información.

### Solicitud Beca Erasmus.

A la derecha del calendario tenemos la opción de solicitud de beca Erasmus. Haciendo clic sobre el banner que se muestra en la siguiente ilustración tenemos la posibilidad de rellenar un formulario para solicitar la realización de prácticas en el extranjero.

Para poder realizar esta solicitud se deben cumplir los siguientes requisitos:

- Su centro de estudios debe pertenecer al Consorcio Erasmus.
- Los estudios que esté cursando deben estar dentro del programa Erasmus.
- El plazo de solicitud de beca debe estar abierto.
- No debe haber realizado ya una solicitud de beca Erasmus este curso académico.

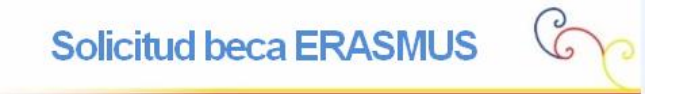

#### Ilustración 12: Banner de solicitud de beca Erasmus.

Si cumple todos los requisitos aparecerá un formulario para poder realizar la solicitud.

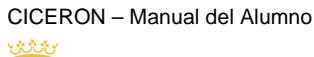

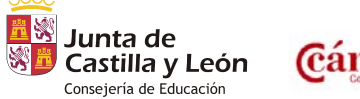

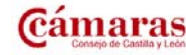

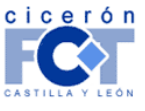

INFORMÁTICA Y TELECOMUNICACIONES

### Diario y Hojas de seguimiento.

#### Calendario de FCTs.

En la parte superior izquierda de la pantalla principal del alumno, se muestra un calendario mediante el cual podemos acceder a los diferentes días de la FCT para introducir las entradas de diario o crear las Hojas de Seguimiento Semanal.

Mediante un código de colores se muestran aquellos días que pertenecen a algún intervalo de FCT, y se diferencia entre los días para los que el alumno ya ha introducido una entrada de diario de los que no.

Mediante las flechas en la parte superior del calendario, el alumno puede navegar por los diferentes meses.

Pinchando el cualquiera de los días marcados como días que pertenecen a un intervalo de FCT el alumno podrá introducir las entradas de diario para ese día.

Para aquellas semanas en las que el alumno haya introducido al menos una entrada de diario, aparecerá a la derecha del calendario un botón para la creación de la Hoja de Seguimiento Semanal para esa semana.

En el caso de que una semana tenga entradas de diario y la Hoja de Seguimiento Semanal ya haya sido creada, el botón de creación de la Hoja Semanal no aparecerá, será necesario eliminar la hoja para que el botón aparezca y poder volver a crearla.

| 10000 | 0000 | 101233 | 100  |      |     |    | 1                          |
|-------|------|--------|------|------|-----|----|----------------------------|
| <<    | SEF  | TIEN   | IBRE | DE 2 | 011 | >> |                            |
| Lu    | Ma   |        |      |      |     | Do |                            |
| 29    | 30   | 31     | 1    | 2    | з   | 4  |                            |
| 5     | 6    | 7      | 8    | 9    | 10  | 11 | Creación de Hoja Semanal 🍃 |
| 12    | 13   | 14     | 15   | 16   | 17  | 18 |                            |
| 19    | 20   | 21     | 22   | 23   | 24  | 25 |                            |
| 26    | 27   | 28     | 29   | 30   | 1   | 2  |                            |

Ilustración 13: Calendario de FCTs

### Listado de FCTs.

En la parte inferior izquierda de la pantalla se muestra una lista con las FCTs que está realizando el alumno. Para cada FCT se muestra información de los diferentes intervalos que componen esta FCT. Para cada intervalo se muestra información sobre las dos últimas Hojas de Seguimiento Semanal que se hayan definido en ese intervalo.

CICERON - Manual del Alumno

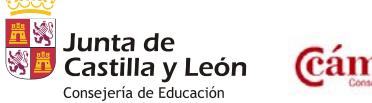

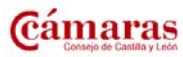

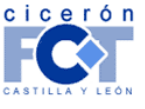

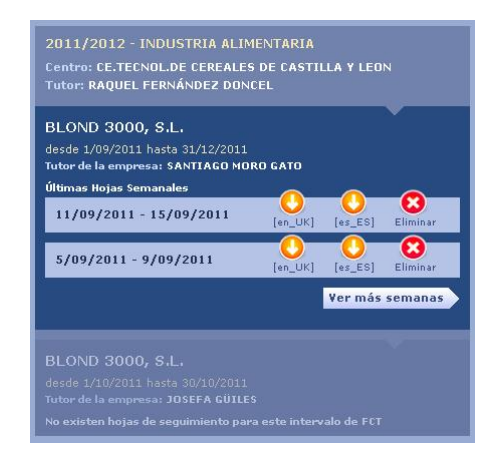

### Ilustración 14: Información de FCT.

#### Datos de la FCT.

Para cada FCT en el listado se muestra la siguiente información:

- Año Académico.
- Estudios
- Centro Académico.
- Tutor en el centro.
- Intervalos

#### Datos del intervalo.

Para cada intervalo los datos que se muestran son los siguientes:

- Empresa en la que se desarrolla el intervalo.
- Periodo en que se desarrolla el intervalo
- Tutor en la empresa.
- Las dos últimas Hojas Semanales.

#### Datos de las hojas semanales.

Para cada Hoja de Seguimiento Semanal los datos que se muestran son los siguientes:

- Fecha de inicio y fin de la semana.
- Enlace para descargar la Hoja Semanal en PDF (Si la empresa es ERASMUS, aparecerán dos enlaces uno en español y otro en inglés).

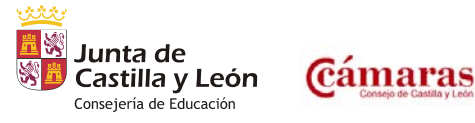

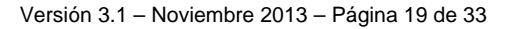

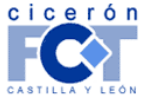

INFORMÁTICA Y TELECOMUNICACIONES

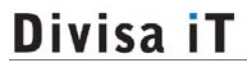

INFORMÁTICA Y TELECOMUNICACIONES

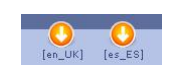

Ilustración 15: Enlaces.

 Opción para borrar la Hoja Semanal. (Sólo si la FCT no esta evaluada y el año académico no ha acabado. En cualquiera de estos casos la opción aparecerá desactivada).

### $\boldsymbol{\otimes}$

#### Ilustración 16: Eliminar Hoja Semanal Desactivado.

Si desea ver más Hojas de Seguimiento pulse el botón *'Ver más semanas'*, situado al final de la lista de Hojas Semanales para ese intervalo. A la derecha de la lista de FCTs aparecerá otra lista con los datos del intervalo y con la lista de todas las Hojas de Seguimiento Semanal definidas para ese intervalo.

| Desde 17/10/2011 hasta 20/01/2012<br>fu <b>tor de la empresa: INMA BOLLOS</b> |         |          |
|-------------------------------------------------------------------------------|---------|----------|
| Hojas Semanales                                                               |         | _        |
| 17/10/2011 - 21/10/2011                                                       | [es_ES] | Eliminar |
| 24/10/2011 - 29/10/2011                                                       | [es_ES] | Eliminar |
| 14/11/2011 - 19/11/2011                                                       |         | Eliminar |

Ilustración 17: Lista de Hojas de Seguimiento.

#### Generación de entradas del "Diario".

Al pulsar sobre un día que pertenezca a un intervalo de FCT del alumno en el calendario, se mostrará la siguiente pantalla con un formulario para la introducción de las entradas de diario para ese día.

| 2011/2012 INDUSTRIA ALIMENTARIA<br>Sentro: CE.TECNOL.DE CEREALES DE CASTILLA Y L<br>Futor: RAQUEL FERNÁNDEZ DONCEL |                |  |
|----------------------------------------------------------------------------------------------------|----------------|--|
| BLOND 3000, S.L.<br>Iutor de la empresai SANTIAGO NORO GATO                                                        |                |  |
| * Número de horas:                                                                                                 | * Descripción: |  |
| Orientaciones:                                                                                                    | Dificultades:  |  |
| Observaciones:                                                                                                    |                |  |

Ilustración 18: Entrada de Diario.

Los datos que se deben insertar son los siguientes (marcados con un asterisco aquellos que son obligatorios):

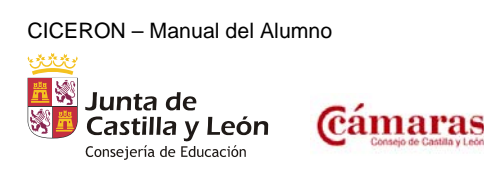

Versión 3.1 – Noviembre 2013 – Página 20 de 33

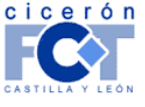

INFORMÁTICA Y TELECOMUNICACIONES

- Número de Horas: El número de horas realizadas. Se pueden especificar decimales en las horas, es decir, si queremos indicar cuatro horas y media, pondríamos 4,5 ó 4.5. En caso de introducir un término no válido para indicar las horas, el sistema nos informará de ello.
- **Descripción:** La descripción de las actividades realizadas durante la jornada.
- Orientaciones: Las directrices seguidas para la realización de las tareas.
- Dificultades: Las dificultades encontradas en la realización de las tareas.
- **Comentarios:** Comentarios adicionales.

Una vez rellenados los datos pertinentes, se pulsará el botón "Crear" para guardar los datos en la base de datos.

Si en esa fecha el alumno esta realizando varias FCT o varios intervalos simultáneamente, aparecerá un formulario para cada intervalo, de forma que el usuario puede elegir qué entrada rellenar o bien rellenar todas. (Ilustración 19)

| Entrada/as de diario para 1                                                                                          | 10/10/2011     |       |
|----------------------------------------------------------------------------------------------------|----------------|-------|
| 2011/2012 INDUSTRIA ALIMENTARIA<br>Centro: CE.TECNOL.DE CEREALES DE CASTILLA Y LEC<br>Tutor: RAQUEL FERNÁNDEZ DONCEL |                |       |
| BLOND 3000, S.L.<br>Tutur de la suppresa: SANTIAGO MORO GATO                                                         |                |       |
| * Número de horas:                                                                                                   | * Descripción: |       |
| Orientaciones:                                                                                                    | Dificultades:  |       |
| Observaciones:                                                                                                    |                |       |
|                                                                                                    |                | Crear |
| BLOND 3000, S.L.<br>Tutor de la empresas JOSEFA GÜILES                                                               |                |       |
| * Número de horas:                                                                                                   | * Descripción: |       |
| Orientaciones:                                                                                                    | Dificultades:  | 4     |
| Observaciones:                                                                                                    |                | d     |
|                                                                                                    | <u></u>        | Crear |

#### Ilustración 19: Entradas para varios intervalos.

De esta forma puede ir definiendo las actividades realizadas durante los distintos días. Mientras no defina Hojas Semanales que las muestren, podrá eliminar las entradas o modificar su contenido.

- Para eliminarlas pulse el botón eliminar en la parte inferior del formulario (Ilustración 20).
- Para modificarlas pulse el botón modificar en la parte inferior del formulario (Ilustración 20).

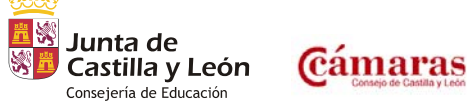

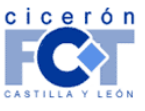

INFORMÁTICA Y TELECOMUNICACIONES

Si la empresa en la que se desarrolla la FCT está definida en CICERON como "ERASMUS", la página de modificación de una entrada de diario le permitirá indicar en inglés la descripción de la entrada de diario. De esta forma, cuando se generen las Hojas Semanales, los documentos se generarán en español y en inglés de forma automática con la información correspondiente.

| 2011/2012 INDUS<br>Centro: CE.TECNOL.D<br>Tutor: RAQUEL FERN | IRIA ALIMENTARIA<br>E CEREALES DE CASTILLA Y LEON<br>ÁNDEZ DONCEL |                |                                                          |
|--------------------------------------------------------------|-------------------------------------------------------------------|----------------|----------------------------------------------------------|
| BLOND 3000, S.L<br>futor de la empresa: S/                   | ,<br>INTIAGO MORO GATO                                            |                |                                                          |
| Idioma:                                                      | español (España) (*) 💌                                            |                |                                                          |
| * Número de horas                                            | 3                                                                 | * Descripción: | Primer día de las prácticas en la Empresa<br>NRG Telepom |
| Orientaciones:                                               |                                                                   | Dificultades:  | Ninguna                                                  |
| Observaciones:                                               | Ninguna                                                           | A              |                                                          |
|                                                              |                                                                   |                | Actualizar Eliminar                                      |

Ilustración 20: Modificación de Entrada de Diario.

### Generación de Hojas semanales.

Cuando en una semana se han definido entradas de diario, en la parte derecha del calendario aparecerá un enlace para crear la Hoja de Seguimiento Semanal para esa semana.

Si el alumno sólo está realizando un intervalo de FCT esa semana, la Hoja de Seguimiento se creará automáticamente al pulsar sobre el enlace y aparecerá en la lista de hojas semanales para esa FCT en la lista de la parte inferior de la pantalla.

| << | SEP | TIEN | IBRE | DE 2 | 011 | >> | 1                          |
|----|-----|------|------|------|-----|----|----------------------------|
|    | Ma  | Mi   | Ju   |      |     | Do |                            |
| 29 | 30  | 31   | 1    | 2    | з   | 4  |                            |
| 5  | 6   | 7    | 8    | 9    | 10  | 11 | Creación de Hoja Semanal 🥃 |
| 12 | 13  | 14   | 15   | 16   | 17  | 18 |                            |
| 19 | 20  | 21   | 22   | 23   | 24  | 25 |                            |
| 26 | 27  | 28   | 29   | 30   | 1   | 2  |                            |

Ilustración 21: Creación de Hoja Semanal.

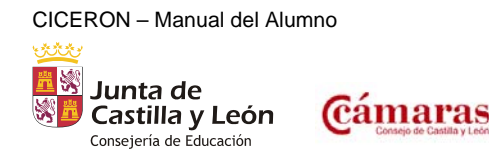

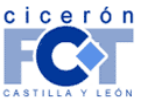

INFORMÁTICA Y TELECOMUNICACIONES

Si el alumno esta realizando más de un intervalo de FCT esa semana, se mostrará la siguiente página, donde el usuario podra elegir para qué intervalo o FCT desea crear la Hoja de Seguimiento Semanal.

Si ya existe la Hoja de Seguimiento Semanal para un intervalo se indicará a la derecha de la información del intervalo.

| 2011/2012 ADMINISTRACIÓN Y FINANZAS                                                |                           |
|------------------------------------------------------------------------------------|---------------------------|
| Centro: Formación Junio 2011 I                                                     |                           |
| Tutor: TERESA MORO                                                                 |                           |
| CURSOS CFIE 04                                                                     |                           |
| Tutor de la empresa: INMA BOLLOS                                                   |                           |
| 2011/2012 INDUSTRIA ALIMENTARIA                                                    |                           |
| Centro: CE.TECNOL.DE CEREALES DE CASTILLA Y LEON<br>Tutor: RAQUEL FERNÁNDEZ DONCEL |                           |
| BLOND 3000, S.L.                                                                   |                           |
| Tutor de la empresa: SANTIAGO MORO GATO                                            | Crear Hoja de Seguimiento |
| BLOND 3000, S.L.                                                                   |                           |
| Tutor de la empresa: JOSEFA GÜILES                                                 | Crear Hoja de Seguimiente |

### Ilustración 22: Hojas de Seguimiento Semanal.

Para eliminar una Hoja de Seguimiento Semanal, busque la hoja en la página principal del alumno y pulse el botón eliminar situado a la derecha de la Hoja de Seguimiento Semanal.

**Nota informativa:** Una vez que su profesor-tutor haya evaluado su FCT o haya finalizado el curso académico, no podrá modificar ni eliminar su *Diario* ni las Hojas Semanales.

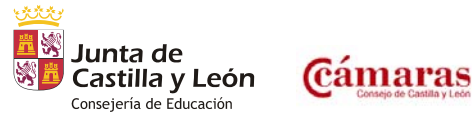

Versión 3.1 – Noviembre 2013 – Página 23 de 33

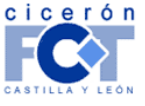

INFORMÁTICA Y TELECOMUNICACIONES

### Entorno colaborativo.

El botón en la cabecera "Entorno Colaborativo" da acceso al entorno colaborativo que permite enviar mensajes al tutor de la FCT en el centro educativo y al tutor en la empresa desde la plataforma CICERON.

| FCT - Castilla y León                                                   | Miércoles, 28 de septiem<br>envenido,<br>arta Ferrero<br>his Datos | ore de 2011                                | Diario y Hoj<br>Entorno<br>colaborativo | CONTACTO   SOPORTE<br>as de seguimiento<br>Solicitar alta<br>SCOP |
|-------------------------------------------------------------------------|--------------------------------------------------------------------|--------------------------------------------|-----------------------------------------|-------------------------------------------------------------------|
| Bandeja de Entrada<br>BANDEJA DE ENTRADA<br>Mostrar: Todos <u>Leído</u> | s <u>No leídos</u>                                                 | ensajes Enviados                           |                                         |                                                                   |
| DE                                                                      |                                                                    | ASUNTO                                     | FECHA                                   |                                                                   |
| Marta Ferrero                                                           |                                                                    | Curso 2011                                 | 28/09/2011 10:52                        | fit a                                                             |
| 🗌 📄 Marta Ferrero                                                       |                                                                    | que tal?                                   | 28/09/2011 10:45                        | ria i                                                             |
| 🔲 📄 Marta Ferrero Gonzal                                                | €Z                                                                 | hola                                       | 22/09/2011 08:43                        | 1                                                                 |
| 📋 🖂 Marta Ferrero Gonz                                                  | alez                                                               | asdasdf                                    | 22/09/2011 08:10                        | <u> </u>                                                          |
| 4 Mensajes                                                              |                                                                    | Página 1 de 1                              |                                         |                                                                   |
|                                                                         |                                                                    | 🔗 Marcar con                               | no leído 🛛 🖾 Marcar como no le          | eido  😼 Eliminar                                                  |
| CICERÓN                                                                 |                                                                    |                                            | W3C WAI-AA<br>W3C WCAG 1.0              | W3C CSS<br>level2                                                 |
| Junta de<br>Castilla y León                                             | Europa impulsa<br>nuestro crecimiento                              | under transmission<br>Finder State Theorem |                                         | Cámaras<br>Castilla y León                                        |

Ilustración 23: Entorno Colaborativo.

CICERON - Manual del Alumno

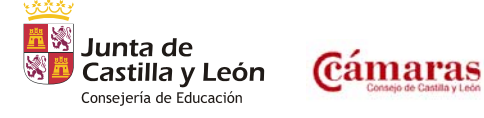

Versión 3.1 – Noviembre 2013 – Página 24 de 33

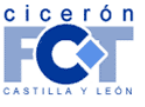

INFORMÁTICA Y TELECOMUNICACIONES

### Solicitud de alta como demandante de empleo.

A la hora de darse de alta un alumno como demandante de empleo, pulse el botón "Solicitar Alta SCOP" situado en la cabecera de la página.

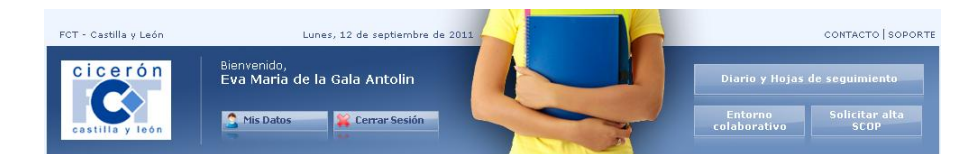

Ilustración 24: Cabecera de CICERON trabajando como alumno.

Trabajando en Cicerón como usuario, accediendo al menú "Solicitar"  $\rightarrow$  "alta de demandante de empleo", nos llevará también al primer paso de la solicitud de alta como demandante de empleo.

En los siguientes puntos iremos detallando los pasos necesarios para darse de alta como demandante de empleo.

### Paso 1 - Datos Básicos.

En la pantalla siguiente, mostrada en *llustración 25,* es necesario incluir los datos básicos del solicitante de empleo, aunque muchos de estos campos se rellenarán de forma automática por la aplicación, que los obtendrá de los datos almacenados del alumno.

| NUEVA SOLIC                                                                                      | ITUD DE ALTA DE EMPL                                                                                                 | EO - PASO 1           |                                    |
|--------------------------------------------------------------------------------------------------|----------------------------------------------------------------------------------------------------|-----------------------|------------------------------------|
| DATOS BÁSICOS<br>En este paso deberá indicar<br>• Los campos marcado<br>• Una vez relleno el for | los datos básicos del solicitante<br>Is con * son obligatorios<br>rmulario pulse el botón "siguiente" para continuar |                       |                                    |
| * Nombre y Apellidos:                                                                            | Alumno1 Apellido1                                                                                                    | * NIF:                | 0471817V                           |
| Correo electrónico:                                                                              |                                                                                                    | Fecha de nacimiento:  | 31 🗸 de julio 💌 de 1991            |
| Lugar de nacimiento:                                                                             |                                                                                                    | Sexo:                 | O Masculino O Femenino             |
| Estado civil:                                                                                    |                                                                                                    | Hijos:                | Osí Ono                            |
| Grado de minusvalía:                                                                             |                                                                                                    | * Nivel de estudios:  | Licenciatura/Ingeniería Superior 🗸 |
| * Situación laboral:                                                                             | Parado menos de 1 año 💌                                                                                              | * Cámara de comercio: | Arévalo                            |
| Ocupaciones<br>preferidas:                                                                       |                                                                                                    |                       |                                    |
|                                                                                                  |                                                                                                    |                       | Siguiente                          |

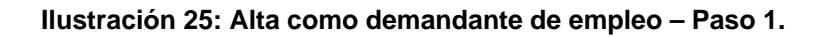

Los datos a cumplimentar son:

• Nombre y apellidos: nombre y apellidos del demandante de empleo.

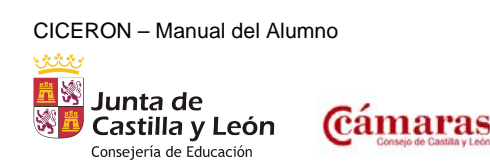

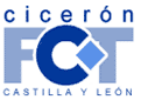

- NIF: NIF del demandante de empleo.
- Correo electrónico: Correo electrónico del demandante de empleo.
- Fecha de nacimiento: Fecha de nacimiento del demandante de empleo.
- Lugar de nacimiento: Lugar de nacimiento del demandante de empleo.
- Sexo: Sexo del demandante de empleo.
- Hijos: Número de hijos del demandante de empleo.
- Grado de minusvalía: Grado de minusvalía del demandante de empleo en caso de tener alguna.
- Nivel de estudios: Nivel de estudios del demandante de empleo.
- Situación laboral: Situación laboral actual del demandante de empleo.
- Cámara de comercio: Cámara de comercio donde desea darse de alta el demandante de empleo.
- Ocupaciones preferidas: Breve descripción de cuáles son las ocupaciones preferentes del demandante de empleo.

Una vez introducidos los datos anteriores es necesario pulsar el botón "Siguiente" para acceder al siguiente paso en la solicitud de alta como demandante de empleo.

#### Paso 2 – Dirección y teléfonos.

En la pantalla siguiente mostrada en la *llustración 26*, es necesario incluir los datos de dirección y teléfono del solicitante de empleo, aunque muchas de estos campos se rellenarán de forma automática por la aplicación, que los obtendrá de los datos almacenados del alumno.

| DIRECCIÓN Y TEL                                       | ÉFONOS                                                                              |   |                       |                    |
|-------------------------------------------------------|-------------------------------------------------------------------------------------|---|-----------------------|--------------------|
|                                                       |                                                                                     |   |                       |                    |
| <ul> <li>Los campos</li> <li>Una vez relle</li> </ul> | marcados con * son obligatorios<br>eno el formulario pulse el botón "siguiente" pai |   |                       |                    |
| * Calle:                                              |                                                                                     |   | * Código Postal/ZIP:  |                    |
| * Ciudad:                                             |                                                                                     |   | * Provincia / Estado: |                    |
| * País:                                               | España                                                                              | ~ | Teléfono 1:           | Tipo: Fijo 💌       |
|                                                       |                                                                                     |   | Teléfono 2:           | Tipo: Fijo 💌       |
|                                                       |                                                                                     |   | Teléfono 3:           | Tipo: Fijo 💌       |
|                                                       |                                                                                     |   |                       | Anterior Siguiente |

Ilustración 26: Alta como demandante de empleo - Paso 2.

Los datos a cumplimentar son:

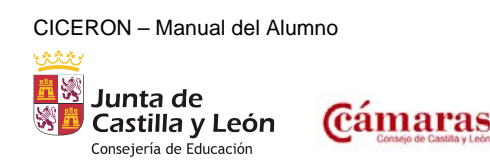

Versión 3.1 – Noviembre 2013 – Página 26 de 33

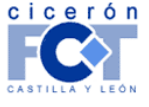

INFORMÁTICA Y TELECOMUNICACIONES

INFORMÁTICA Y TELECOMUNICACIONES

- Calle: Nombre de la calle de la residencia actual del demandante de empleo.
- CP/ZIP: Código postal de la residencia actual del demandante de empleo.
- **Ciudad:** Nombre de la ciudad de la residencia actual del demandante de empleo.
- Provincia/Estado: Provincia u estado de la residencia actual del demandante de empleo.
- País: País de la residencia actual del demandante de empleo.
- Teléfonos: Es posible la introducción de hasta tres teléfonos distintos del demandante de empleo.

Una vez introducidos los datos anteriores es necesario pulsar el botón "Siguiente" para acceder al siguiente paso en la solicitud de alta como demandante de empleo.

#### Paso 3 – Otros datos personales.

En la pantalla siguiente mostrada en la Ilustración 27, se pueden incluir otros datos personales.

| ITROS DATOS PERSONALES                                                                                         |                                                                    |                                                                  |   |
|----------------------------------------------------------------------------------------------------|--------------------------------------------------------------------|------------------------------------------------------------------|---|
|                                                                                                    |                                                                    |                                                                  |   |
| Asigne o desasigne las cue     Introduzca en el campo co     Pulse "siguiente" para cont                       | estiones que proced<br>mentarios cualquie<br>tinuar o "anterior" ; | a<br>cuestión de interés<br>ara volver al paso previo            | _ |
| Discapacidad física<br>Discapacidad sensorial<br>Disponibilidad de viajar<br>Estudiando<br>Permiso de Conducir | × ∠                                                                | Discapacidad síquica<br>Disponibilidad para cambiar de domicilio |   |
| Comentarios:                                                                                                   |                                                                    |                                                                  |   |

Ilustración 27: Alta como demandante de empleo - Paso 3.

Los datos a cumplimentar son:

- Seleccionar un dato personal de las listas: Es posible seleccionar datos personales de las listas e incluirlos o eliminarlos usando las flechas del formulario.
- Comentarios: Es posible añadir comentarios a los datos personales.

Una vez introducidos los datos anteriores es necesario pulsar el botón "Siguiente" para acceder al siguiente paso en la solicitud de alta como demandante de empleo.

### Paso 4 – Formación Académica.

En la imagen mostrada en la *llustración 28*, es necesario incluir los datos de la formación académica del solicitante de empleo, aunque muchas de estos campos se rellenarán de forma automática por la aplicación,

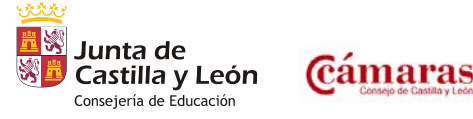

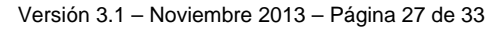

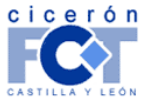

INFORMÁTICA Y TELECOMUNICACIONES

que los obtendrá de los datos almacenados del alumno (siempre que el alta como demandante de empleo se realice trabajando en Cicerón como alumno).

| NUEVA SOL                                                                                                    | ICITUD DE ALTA DE EMPL                                                                                                    | EO - PASO 4            |                           |
|----------------------------------------------------------------------------------------------------|----------------------------------------------------------------------------------------------------|------------------------|---------------------------|
| FORMACIÓN ACADÉM                                                                                                    | ICA                                                                                                    |                        |                           |
| En este paso deberá in                                                                                                    | dicar la formación académica reglada del solicitante                                                                                                    |                        |                           |
| <ul> <li>Una vez que rell</li> <li>Podrá introducir</li> <li>Para cada forma</li> <li>Pulse "siguiente"</li> <li>Si realiza alguna</li> <li>Si desea borrar</li> </ul> | ene el formulano puise el botón de aceptar<br>tantas formaciones académicas como quiera<br>ción académica que introduzca, debera indicar todos lo<br>para continuar o "anterior" para volver al paso previo<br>i modificación en el formulario puise a continuación el b<br>la formación académica puise el botón "borrar" |                        |                           |
| FORMACIÓN ACADÉ                                                                                                    | MICA                                                                                                    |                        |                           |
| * Nivel:                                                                                                    | Licenciatura/Ingeniería Superior 🔹 🗸                                                                                                    | * Estudios:            | Administración y finanzas |
| Especialidad:                                                                                                    |                                                                                                    | * Centro:              | Formación Junio 2011 I    |
| * Ciudad:                                                                                                    | BOECILLO                                                                                                    | * Provincia / Estado:  | VALLADOLID                |
| * Fecha de inicio:                                                                                                    | Mes v de                                                                                                    | Fecha de finalización: | Mes v de                  |
| NUE¥A FORMACIÓN                                                                                                    | ACADÉMICA                                                                                                    | ar <u>Eliminar</u>     |                           |
| * Nivel:                                                                                                    | Licenciatura/Ingeniería Superior 🗸 🗸                                                                                                    | * Estudios:            |                           |
| Especialidad:                                                                                                    |                                                                                                    | * Centro:              |                           |
| * Ciudad:                                                                                                    |                                                                                                    | * Provincia / Estado:  |                           |
| * Fecha de inicio:                                                                                                    | Mes v de                                                                                                    | Fecha de finalización: | Mes 🗸 de                  |
|                                                                                                    | -                                                                                                    | Añadir                 | Anterior Siguiente        |
| 0                                                                                                    |                                                                                                    |                        |                           |

Ilustración 28: Alta como demandante de empleo - Paso 4.

Es posible introducir todas y cada una de las formaciones académicas de las que disponga el solicitante de empleo.

Los datos de cada una de las formaciones académicas son:

- **Nivel:** Nivel de estudios del solicitante de empleo.
- Estudios: Estudios del solicitante de empleo.
- Especialidad: Especialidad de los estudios del solicitante de empleo.
- Centro: Centro donde curso los estudios el solicitante de empleo.
- **Ciudad:** Ciudad del centro donde curso los estudios el solicitante de empleo.
- Provincia/Estado: Provincia o estado del centro donde curso los estudios el solicitante de empleo.
- Fecha de inicio: Fecha de inicio de los estudios por el solicitante de empleo (mes y año).
- Fecha de finalización: Fecha de finalización de los estudios por el solicitante de empleo (mes y año).

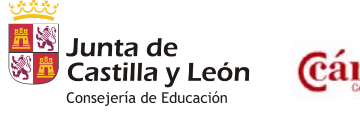

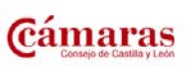

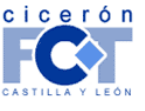

INFORMÁTICA Y TELECOMUNICACIONES

Una vez introducidos los datos anteriores es necesario pulsar el botón "Siguiente" para acceder al siguiente paso en la solicitud de alta como demandante de empleo.

### Paso 5 – Formación complementaria.

En la pantalla siguiente mostrada en la Ilustración 29 es posible incluir la formación complementaria del solicitante de empleo.

| NUEVA SOLIC                                                                                                    | CITUD DE ALTA DE EM                                                                                                    | IPLEO - PASO 5                   |                    |
|----------------------------------------------------------------------------------------------------|----------------------------------------------------------------------------------------------------|----------------------------------|--------------------|
| FORMACIÓN COMPLEMEN                                                                                                    | ITARIA                                                                                                    |                                  |                    |
| En este paso deberá indica                                                                                                    |                                                                                                    | lel solicitante                  |                    |
| <ul> <li>Una vez que reliene</li> <li>Podrá introducir tani</li> <li>Para cada formación</li> <li>Pulse "siguiente" para</li> <li>Si realiza alguna mo</li> <li>Si desea borrar la fo</li> </ul> | le formulario pulse el botón de aceptar<br>tas formaciones como quiera<br>n que introduzca debera rellenar todos sus da<br>ra continuar o "anterior" para volver al paso p<br>dificación en el formulario pulse a continuació<br>ormación académica pulse "Eliminar" | tos<br>orevio<br>ón "Actualizar" |                    |
| * Estudios:                                                                                                    |                                                                                                    | * Centro:                        |                    |
| * Ciudad:                                                                                                    |                                                                                                    | * Provincia / Estado:            |                    |
| * Fecha de Obtención:                                                                                                    | Mes 🔽 de                                                                                                    | ]                                |                    |
|                                                                                                    |                                                                                                    | Añadir                           | Anterior Siguiente |

Ilustración 29: Alta como demandante de empleo - Paso 5.

Los datos de la formación complementaria son:

- Estudios: Nombre de los estudios de la formación complementaria del solicitante de empleo.
- Centro: Nombre del centro donde curso los estudios de formación complementaria el solicitante de empleo.
- Ciudad: Ciudad del centro donde curso los estudios de formación complementaria el solicitante de empleo.
- Provincia/Estado: Provincia o estado del centro donde curso los estudios de formación complementaria el solicitante de empleo.
- Fecha de obtención: Fecha de finalización de los estudios complementarios del solicitante de empleo.

Una vez introducidos los datos anteriores es necesario pulsar el botón "Siguiente" para acceder al siguiente paso en la solicitud de alta como demandante de empleo.

### Paso 6 – Idiomas.

En este paso mostrado en la Ilustración 30, es posible introducir los idiomas dominados por el solicitante de empleo.

CICERON - Manual del Alumno

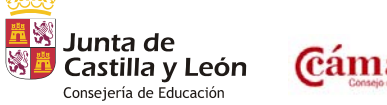

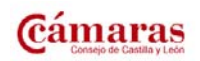

Versión 3.1 – Noviembre 2013 – Página 29 de 33

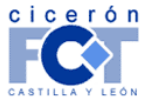

| D                                                                                                    | ivisa i                                                                                        | Т 🖉                         |                                    |                   |                           |
|----------------------------------------------------------------------------------------------------|------------------------------------------------------------------------------------------------|-----------------------------|------------------------------------|-------------------|---------------------------|
|                                                                                                    |                                                                                                |                             |                                    | 1                 | NFORMÁTICA Y TELECOMUNICA |
|                                                                                                    |                                                                                                |                             |                                    |                   | -                         |
| IUEVA SOLICITU                                                                                                    | JD DE ALTA DE E                                                                                | MPLEO - PASO                | 6                                  |                   |                           |
|                                                                                                    |                                                                                                |                             |                                    |                   |                           |
| <ul> <li>Una vez seleccionado el idu</li> <li>Podrá introducir tantos idio</li> <li>Pulse "siguiente" para conti</li> </ul> | oma y sus niveles de conocimiento j<br>mas como quiera<br>nuar o "anterior" para volver al pas |                             |                                    |                   |                           |
|                                                                                                    |                                                                                                |                             |                                    |                   |                           |
| Idioma                                                                                                    | Nivel leído                                                                                    | Nivel hablado               | Nivel escrito                      |                   |                           |
| Idioma<br>CASTELLANO                                                                                                    | Nivel leido                                                                                    | Nivel hablado               | Nivel escrito                      | 19 X              | 1                         |
| Idioma<br>CANTELLANO<br>ALISMÁN                                                                                             | Nivel leido<br>8 -                                                                             | Nivel hablado<br>B 💌        | Nivel escrito<br>8 V<br>3 V        | 50<br>50          | 1                         |
| Idioma<br>CATTELLANO<br>ALZEMAN                                                                                             | Nivel leido<br>8 - v<br>5 - v<br>1 - v                                                         | Nivel hablado<br>8 v<br>4 v | Nivel escrito<br>6 v<br>3 v<br>1 v | in c<br>in c<br>t |                           |

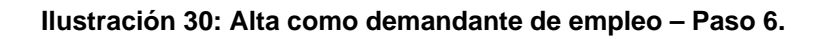

Los datos necesarios para dar de alta un idioma son:

- Idioma: Seleccionar el idioma.
- Nivel leído: Seleccionar el nivel de lectura del idioma seleccionado en un rango del uno al diez.
- Nivel hablado: Seleccionar el nivel hablado del idioma seleccionado en un rango del uno al diez.
- Nivel escrito: Seleccionar el nivel escrito del idioma seleccionado en un rango del uno al diez.

Es posible introducir tantos idiomas como se desee, para ello basta con pulsar el icono 🖽, tras introducir un idioma.

Para modificar o eliminar un idioma pulse los iconos, 🔄 y 🔀.

**C**ámaras

Una vez introducidos los datos anteriores es necesario pulsar el botón "Siguiente" para acceder al siguiente paso en la solicitud de alta como demandante de empleo.

### Paso 7 – Conocimientos informáticos.

En este paso mostrado en la *Ilustración 31*, es posible introducir los conocimientos de informática del solicitante de empleo.

| NOCIMIENTOS INFORMÁTICOS                                                                                                    |                                                        |    |
|----------------------------------------------------------------------------------------------------|--------------------------------------------------------|----|
|                                                                                                    |                                                        |    |
| Una vez seleccionado el programa y su nivel con     Podrá introducir tantos programas como guiera     Pulse "siguiente" para continuar o "anterior" para | io usuario pulse el botón "4"<br>valver al paso previo |    |
| rograma                                                                                                    | Nivel como usuario                                     |    |
| ccess 2000                                                                                                    | <u>8</u>                                               | 00 |
|                                                                                                    | 1 9                                                    | Œ  |
|                                                                                                    | ×                                                      |    |

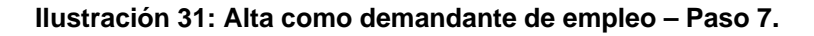

CICERON – Manual del Alumno

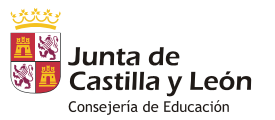

Versión 3.1 - Noviembre 2013 - Página 30 de 33

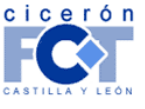

ES

INFORMÁTICA Y TELECOMUNICACIONES

Los datos necesarios para dar de alta estos conocimientos son:

- **Programa:** Programa informático conocido por el solicitante de empleo. Este programa se puede seleccionar de una lista o bien introducir su nombre directamente.
- Nivel como usuario: Seleccionar el nivel de manejo del programa seleccionado en un rango del uno al diez.

Es posible introducir tantos conocimientos como se desee, para ello basta con pulsar el icono 🖽, tras introducir un conocimiento.

Para eliminar un conocimiento pulse el icono X.

Una vez introducidos los datos anteriores es necesario pulsar el botón *"Siguiente"* para acceder al siguiente paso en la solicitud de alta como demandante de empleo.

### Paso 8 – Otros conocimientos.

En este paso mostrado en la *llustración 32*, es posible introducir datos relativos a otros conocimientos o habilidades que posea el demandante de empleo.

| TROS CONOCIMIENTOS                                     |                                             |  |
|--------------------------------------------------------|---------------------------------------------|--|
|                                                        |                                             |  |
| <ul> <li>Introduzca en el campo "Habilidade</li> </ul> | es/Conocimientos" cualquier dato de interés |  |
| <ul> <li>Puise siguiente para continuar o</li> </ul>   | anterior para volver al paso previo         |  |
|                                                        |                                             |  |
| Habilidades /Conocimientos:                            |                                             |  |
| Habilidades/Conocimientos:                             |                                             |  |
| Habilidades/Conocimientos:                             |                                             |  |

Ilustración 32: Alta como demandante de empleo - Paso 8.

Los datos necesarios para dar de alta estos conocimientos son:

Habilidades/Conocimientos: Breve descripción de cuáles son esas habilidades o conocimientos que posee el demandante de empleo.

Una vez introducidos los datos anteriores es necesario pulsar el botón *"Siguiente"* para acceder al siguiente paso en la solicitud de alta como demandante de empleo.

### Paso 9 – Experiencia profesional.

En este paso mostrado en la *llustración 33*, es posible introducir datos relativos a las experiencias profesionales que posea el demandante de empleo.

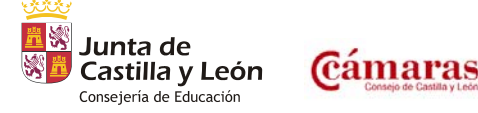

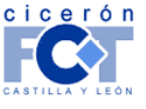

|                                                                                                    |                                                                                                    |                                                       |    | I | NFORMÁTICA Y TELECOMUN |
|----------------------------------------------------------------------------------------------------|----------------------------------------------------------------------------------------------------|-------------------------------------------------------|----|---|------------------------|
| UEVA SOLICIT                                                                                                    | JD DE ALTA DE EMPI                                                                                                    | LEO - PASO 9                                          | l. |   |                        |
| XPERIENCIA PROFESIONAL                                                                                                    |                                                                                                    |                                                       |    |   |                        |
| <ul> <li>Una vez que reliente le for</li> <li>Podrá introduor tantas ex</li> <li>Para cada experiencia que</li> <li>Pulse "terminat" para ver</li> <li>Si realiza alguna módifica</li> <li>Si desea borrar la experiencia</li> </ul> | erences profesional selectante<br>ultario pulse el botán de aceptar<br>eriencias profesionales como quera<br>introduza, debers rellenar todos los datos<br>l eurriculum ocempleto o "anterior" para vol<br>ó en el formulano pulse a continuación "A<br>cia profesional pulse "Eliminar" | i marcados con *<br>Iver al paso previo<br>citualizar |    |   |                        |
| *Fecha de inicio:                                                                                                    | Día 🛩 de Mes 💌 de                                                                                                    |                                                       |    |   |                        |
|                                                                                                    |                                                                                                    |                                                       |    |   |                        |
| *Fecha de finalización:                                                                                                    | Dia 🛩 de Mes 💌 de                                                                                                    |                                                       |    |   |                        |
| *Fecha de finalización:<br>*Empresa:                                                                                                    | Dia 🗸 de Mes 💉 de                                                                                                    |                                                       |    |   |                        |
| "Fecha de finalización:<br>"Empresa:<br>"Actividad Económica IAE:                                                                                                    | Dia v de Mes v de                                                                                                    |                                                       |    |   |                        |
| *Fecha de finalización:<br>*Empresa:<br>*Actividad Econômica IAE:<br>*Ciudad:                                                                                                    | Dis v de Mes v de                                                                                                    | Y                                                     |    |   |                        |
| *Fecha de finalización:<br>*Empresa:<br>*Actividad Económica IAE:<br>*Ciudad:<br>*Provincia / Estado:                                                                                                    | Dia v de Mes v de                                                                                                    | ×                                                     |    |   |                        |
| *Fecha de finalización:<br>*Empresa:<br>*Actividad Económica IAE:<br>*Ciudad:<br>*Provincia / Estado:<br>*Puesto de trabajo:                                                                                                    | Dia v de Mes v de                                                                                                    | ×                                                     |    |   |                        |

Ilustración 33: Alta como demandante de empleo - Paso 9.

Los datos necesarios para dar de alta estas experiencias son:

- Fecha de inicio: Fecha de inicio de la experiencia profesional.
- Fecha de finalización: Fecha de finalización de la experiencia profesional.
- Compañía/Empresa: Compañía donde tuvo lugar la experiencia profesional.
- Actividad Económica IAE: Actividad económica de la empresa donde tuvo lugar la experiencia profesional.
- Ciudad: Ciudad de ubicación de la empresa donde tuvo lugar la experiencia profesional.
- **Provincia/Estado:** Provincia o estado de ubicación de la empresa donde tuvo lugar la experiencia profesional.
- **Puesto de trabajo:** Cargo ocupado por el solicitante de empleo durante la experiencia profesional descrita.
- **Comentarios:** Otros datos relevantes relativos a la experiencia profesional.

Es posible introducir tantas experiencias profesionales como se desee, para ello basta con pulsar el botón aceptar tras introducir una experiencia profesional.

Una vez introducidos los datos anteriores es necesario pulsar el botón *"Siguiente"* para acceder al último paso en la solicitud de alta como demandante de empleo, donde se pueden verificar los datos introducidos.

### Paso 10 - Verificación de datos.

En la *llustración 34*, se presentan los distintos datos introducidos a la hora de rellenar la solicitud de alta como demandante de empleo, si estos son correctos es necesario pulsar el botón "*Enviar Solicitud*", en el caso de

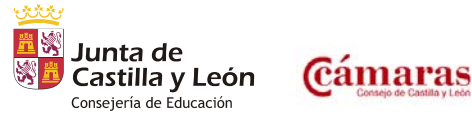

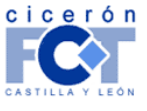

NES

INFORMÁTICA Y TELECOMUNICACIONES

que falte algún dato o alguno de los existentes sea incorrecto habrá que pulsar el botón "Volver" y repetir los pasos ya descritos.

| NUEVA SOLICITUD DE ALTA DE EMPLEO - PASO 10                                                                                                    |                                                                                                    |                         |                         |  |  |  |  |  |
|----------------------------------------------------------------------------------------------------|----------------------------------------------------------------------------------------------------|-------------------------|-------------------------|--|--|--|--|--|
| DATOS DEL DEMANDANTE                                                                                                    |                                                                                                    |                         |                         |  |  |  |  |  |
| DATOS BÁSICOS<br>Nombre y Apellidos:<br>NIF:<br>Fecha de nacimiento:<br>Sexo:<br>Nivel de estudios:<br>Situación laboral:<br>Cámara de comercio:<br>Otros Datos:          | Marta Gonzalez<br>0415117V<br>31/7/1991<br>Femenino<br>Licenciatura/Ingeniería Superior<br>Parado menos de 1 año<br>Arévalo<br>Discapacidad sensorial |                         |                         |  |  |  |  |  |
| DIRECCIÓN<br>Calle:<br>Código Postal/ZIP:<br>Ciudad:<br>Provincia / Estado:<br>País:<br>Teléfono Fijo:                                                                    | C/ Paseo de Zorrila<br>47008<br>Valladolid<br>Valladolid<br>Argentina<br>983245678                                                                    |                         |                         |  |  |  |  |  |
| FORMACIÓN ACADÉMICA<br>Nivel:<br>Centro:<br>Lugar:<br>Fecha                                                                                                    | Estudios: Administr<br>Formación Junio 2011 I<br>BOECILLO (VALLADOLID)                                                                                | ración y finanzas       |                         |  |  |  |  |  |
| IDIOMAS                                                                                                    |                                                                                                    |                         |                         |  |  |  |  |  |
| Idioma<br>CASTELLANO<br>ALEMÁN                                                                                                    | Nivel leído<br>8<br>5                                                                                                    | Nivel hablado<br>6<br>4 | Nivel escrito<br>6<br>3 |  |  |  |  |  |
| CONOCIMIENTOS INFORM                                                                                                    | ÁTICOS                                                                                                    |                         |                         |  |  |  |  |  |
| Programa Nivel como usuario<br>Access 2000 6                                                                                                    |                                                                                                    |                         |                         |  |  |  |  |  |
| Si sus datos son correctos y no quiere añadir nada más pulse "enviar solicitud".<br>En caso de que quiera modificar, añadir o borrar datos a su curriculum pulse "volver" |                                                                                                    |                         |                         |  |  |  |  |  |
| Enviar Solicitud Volver                                                                                                    |                                                                                                    |                         |                         |  |  |  |  |  |
|                                                                                                    |                                                                                                    |                         |                         |  |  |  |  |  |

Ilustración 34: Alta como demandante de empleo – Verificación de datos.

Si el proceso de envío de solicitud de alta ha acabado correctamente, el sistema mostrará una página de confirmación. Para volver a la página inicial de alumno pulse sobre el botón Diario y Hojas de Seguimiento situado en la parte derecha de la cabecera.

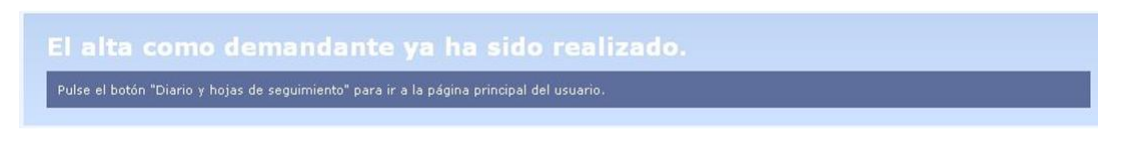

Ilustración 35: Alta ya realizada.

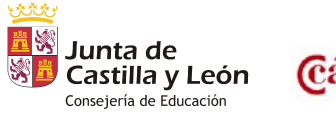

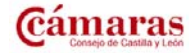

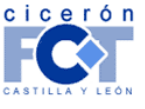